## Logowanie na koncie

Jak zalogować się na koncie organizacji

07.11.2024

Organizacja przyznała Ci dostęp do swojego konta w e-Urzędzie Skarbowym?

Pokażemy Ci jak zacząć z niego korzystać.

#### Krok 1

Zaloguj się na swoje indywidualne konto w e-Urzędzie Skarbowym.

# e-Urząd Skarbowy – zaloguj się

#### Krok 2

Po zalogowaniu kliknij w prawym górnym rogu na swoje imię i nazwisko.

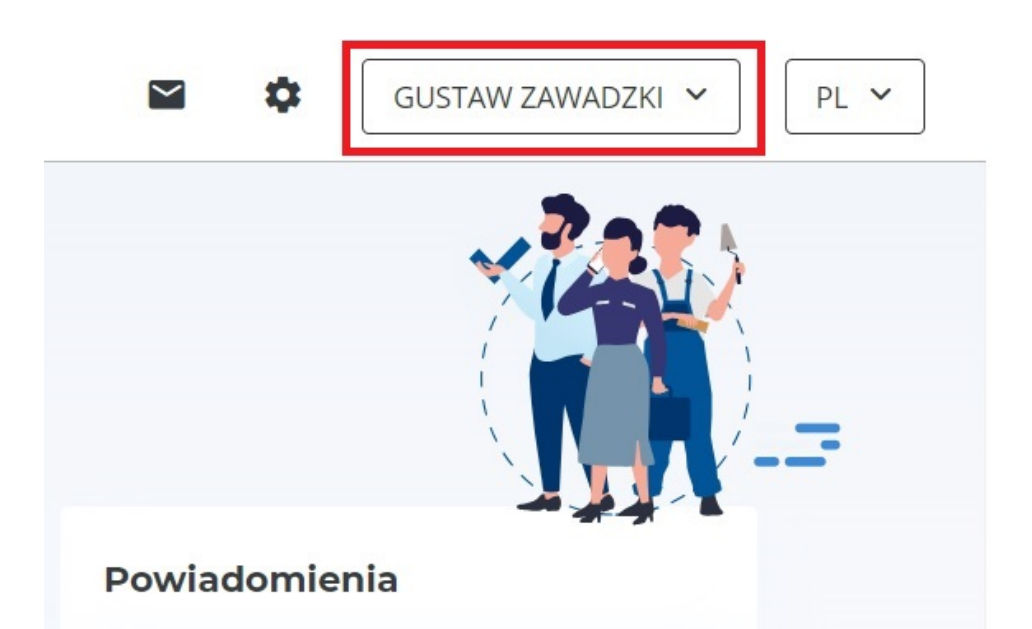

### Krok 3

Wybierz opcję "Przełącz konto"

| 1                | \$                | GUSTAW ZAWADZKI           | ^ |
|------------------|-------------------|---------------------------|---|
|                  | GUSTA<br>PESEL: 8 | W ZAWADZKI<br>33012905956 |   |
| La Twoje dane    |                   |                           |   |
| 🗘 Przełącz konto |                   | >                         |   |
| [→               | Wyloguj :         | się                       |   |

System wyświetli listę kont organizacji, do których masz dostęp.

#### Krok 4

Kliknij na nazwę organizacji, na konto której chcesz się zalogować.

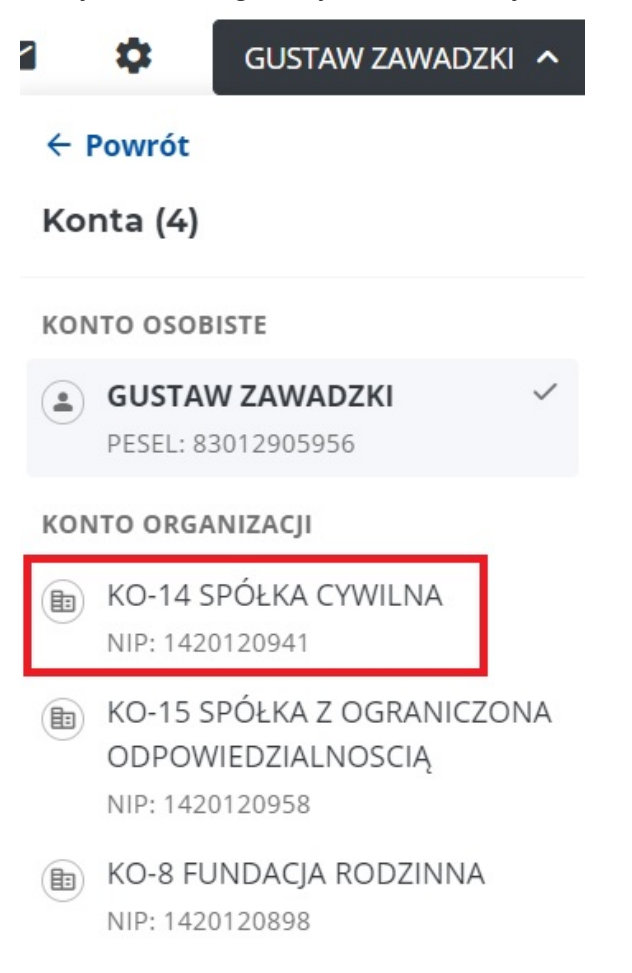

#### Krok 5

Aby powrócić na swoje indywidualne konto w e-Urzędzie Skarbowym lub przełączyć się na inne konto organizacji, do którego masz dostęp

- kliknij w prawym górnym rogu na nazwę organizacji i wybierz opcję "Przełącz konto",
- a następnie kliknij swoje imię i nazwisko lub nazwę innej organizacji.

| \$                | KO-14 SPÓŁKA CYWILNA 🧄 🔨                                            |  |  |  |
|-------------------|---------------------------------------------------------------------|--|--|--|
| ← Powrót          |                                                                     |  |  |  |
| Konta (4)         |                                                                     |  |  |  |
| KONTO OSOBISTE    |                                                                     |  |  |  |
| ٩                 | GUSTAW ZAWADZKI<br>PESEL: 83012905956                               |  |  |  |
| KONTO ORGANIZACJI |                                                                     |  |  |  |
|                   | <b>KO-14 SPÓŁKA CYWILNA</b> ✓ NIP: 1420120941                       |  |  |  |
|                   | KO-15 SPÓŁKA Z OGRANICZONA<br>ODPOWIEDZIALNOSCIĄ<br>NIP: 1420120958 |  |  |  |
|                   | KO-8 FUNDACJA RODZINNA<br>NIP: 1420120898                           |  |  |  |